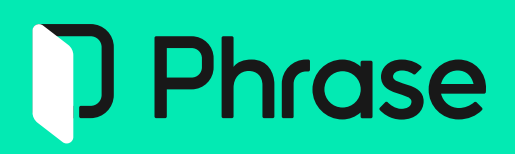

# Phrase TMS - Quick Start Guide for Project Managers

# **Table of Contents**

| Introduction                         | 3    |
|--------------------------------------|------|
| Overview of the Project Manager Role | 3    |
| The Project Manager User Interface   | 3    |
| Set up Project Resources             | 6    |
| Users                                | 6    |
| Translation Memories (TMs)           | 8    |
| Term Bases (TBs)                     | 11   |
| Machine Translation                  | 15   |
| Create and Prepare Projects          | 18   |
| Create a New Project                 | 18   |
| Assign Project Resources             | . 29 |
| Create a New Job                     | 32   |
| Assign Jobs and Monitor Open Tasks   | . 37 |

# Introduction

This guide covers the basics of Phrase TMS for project managers (PM) and provides you with a step-by-step approach to use it.

We will explore key concepts such as project resources, how to create and configure a project, and how to assign and monitor linguistic tasks.

By the end of this guide, you will be equipped with the basic knowledge to explore other topics and more advanced features through Phrase Help Center documentation.

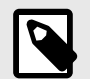

# NOTE

UI features in Phrase TMS may vary according to your subscription plan. Please note that all screenshots and procedures in this guide refer to basic functionalities available for all Phrase TMS users, regardless of their specific plan.

# **Overview of the Project Manager Role**

Project managers (PMs) are in charge of managing projects in Phrase TMS. They can create, modify, assign and manage project-related tasks and resources. Admins or other PM users create and handle PM user accounts.

The rights for PMs can be adjusted, allowing for limited access if necessary. Permissions can prevent PMs from handling projects and project resources created by others unless they are set as the owner, or they have relevant user rights.

# The Project Manager User Interface

# **Receive email notification and log in to Phrase TMS**

New users

An administrator will trigger an invitation email with login information. The message will contain your username and a link to reset your password. Once your new password is set, you can access Phrase TMS by providing your credentials at https://eu.phrase.com or https://us.phrase.com/.

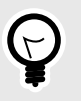

#### TIP

If the link is expired, select **Forgot password?** on the login page to set your password.

• Existing users

Log in to Phrase TMS by providing your credentials at https://eu.phrase.com or https://us.phrase.com to access the Projects page.

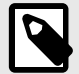

#### NOTE

If you have multiple Phrase TMS accounts, log in with username.

If you are a member of different Phrase organizations, select **Switch organization** from the Dashboard menu to switch to the desired account.

# Projects page overview

|                                  | Projects 2    | 4 5                             |                               |           |          |                                | Go to classic project lis | t + New project | Q D SB       |
|----------------------------------|---------------|---------------------------------|-------------------------------|-----------|----------|--------------------------------|---------------------------|-----------------|--------------|
| D Projects                       | All projects  | s 3 + 19. Search projects conte | ont Bets Tilter 3             |           |          |                                |                           |                 | 3 Projocts = |
| 🗇 Jobs<br>1\$ Settings           | □ #Ψ <i>"</i> | Name A                          | / Progress / Created / Client | / Owner   | / Status | // Due date // Target language | 4                         |                 | 2            |
| Recents ^                        | 0 7           | M30_Globular cluster            | Jan 27 13:36                  | UM_TestPM | New      | Feb 28 00:00 de fr             | 1                         |                 |              |
| M30_Globular cluster  TB_Quasars | 6             | M57_Ring Nebula                 | Jan 27 13:18                  | UM_TestPM | Assigned | Feb 28 00:00 de hu             |                           |                 |              |
| TM_Quasars                       |               |                                 |                               |           |          |                                |                           |                 |              |
|                                  |               |                                 |                               |           |          |                                |                           |                 |              |
|                                  |               |                                 |                               |           |          |                                |                           |                 |              |

- 1. List of projects containing jobs you have access to with relevant details
- 2. Clickable settings icon to customize columns displayed in the list
- 3. Options to filter the projects view
- 4. Dropdown menu with options to create, save and manage your projects view based on available filters
- 5. Option to search for specific content across projects

Click on a project name in the list to open the relevant project details page, where you will find:

- Specific project information and metadata
- · Jobs related to the project
- Available resources attached to the project (i.e. analyses, quotes, TMs, TBs, references)

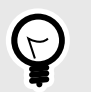

#### TIP

You can also create resources and attach them from the project page.

Use the left-hand navigation menu to access other pages dedicated to project resources and settings:

|           | TMS ∨ Ξ<               |
|-----------|------------------------|
|           | Projects +             |
| ĉ         | Jobs 1                 |
| ٢         | Translation memories 2 |
| E         | Term bases 3           |
| 0.0       | Users 4                |
| 0         | Phrase Language AI     |
| ili       | Phrase Analytics 6     |
| <u>تۇ</u> | Settings 7             |
|           |                        |

- 1. The Jobs page lists all jobs you have access to across multiple projects.
- 2. The Translation memories page allows you to create and manage your TMs.
- 3. The Term bases page allows you to create and manage your TBs.
- 4. The Users page allows you to create and manage users in your organization.
- 5. The Phrase Language AI page allows you to create and manage machine translation (MT) profiles for your projects.
- 6. The Phrase Analytics page shows your project and job data in dashboards.
- 7. The Settings page lets you manage global settings (e.g. active languages, workflow steps, segmentation rules, integrations, automations, etc.) based on your permissions.

You can find more information about jobs, TMs, TBs, users and MT resources in the following chapters of this guide.

# **Useful articles on Phrase Help Center**

You can find additional information in the following articles:

- Project Manager (TMS)
- Jobs
- Sharing (TMS) (in particular, see Error messages related to shared jobs)
- Projects
- Analytics Dashboards (TMS)

# **Set up Project Resources**

# Users

Select **Users** in the left-hand navigation menu to set up users you wish to grant access to TMS for different use cases. Typically, you will need Linguist users for translation/review tasks and additional PM users to collaborate with.

## **Create new users**

You can either create users individually or import them in bulk.

- Create a single user
  - 1. Click **New** or click the plus 💿 icon beside Users in the left-hand navigation menu. Hover over the **New** button to see how many users are available in your subscription.
  - 2. Fill in the required fields and select a role for the user:
    - Based on your selection, you can configure specific user rights by scrolling down the creation page.
    - For Linguist users, you can also set up Relevancy options. This information will be used to suggest the most relevant providers when assigning jobs.
  - 3. Click **Create** to add the new user to the list in the Users page.

#### 🌐 тмз 🗸 ≡< Users TMS 🗸 ≡< Users / Create First name · required 1 Projects Projec New 🗂 Jobs 🗂 Jobs Translation memories Translation me Active Last name Fire Term bases E Term bases .≗≞ Users + □ ✓ 1308 pbe pbe 21 Users Phrase Language Al Phrase Language Al II. Phrase Analytics Submitter portal 1 Settings 2 Recents Linguist Time zone · required Europe/London Edit all terms in TB Edit translations in TM Reject jobs Enable MT Active Opt in to all Phrase newsletters Net rate scheme · optional Price list · optional Note · optiona Relevancy -3

#### Phrase TMS - Quick Start Guide for Project Managers

- Import multiple users in bulk
  - 1. From the Users page, click **Import**. The Import users window opens.
  - 2. Click **sample XLSX file** to download a pre-formatted .XLSX table.
  - 3. Open the .XLSX file and enter the required information for each user you wish to import. If the *Username* is not immediately available, you can add it manually by editing the imported user in the Users page.

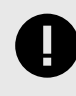

#### IMPORTANT

Usernames must be unique within the whole Phrase data center. If they are not, you will see an error message.

- 4. Save the .XLSX file and drag and drop it into the Import users window. Alternatively, click **Choose file** and select the file.
- 5. Click **Import** to add users from the .XLSX file to the Users page.

| Us | er | S      |        |           |                |                      |                          |               |              |              |                   | Q (              | AH |
|----|----|--------|--------|-----------|----------------|----------------------|--------------------------|---------------|--------------|--------------|-------------------|------------------|----|
|    |    |        | 1      |           |                |                      |                          |               |              |              |                   |                  |    |
|    | M  | lew    | Import | Edit Emai | l login Delete |                      |                          |               |              |              |                   |                  |    |
|    | -  | Active | #      | Last name | First name     | Username             | Email 🔺                  | Role          | Source langs | Target langs | Editor<br>version | Login<br>history | T  |
|    |    | ~      | 2      | Hrba      | Aleš           | Aleš2                | ales.hrba@phras<br>e.com | Administrator |              |              | Never used        | 0                |    |
|    | 2  | ~      | 3      | Hrba      | Aleš           | HrbaA_linquist6      | ales.hrba@sezna          | Linquist      | at           | en           | Never used        | 0                |    |
|    |    | ~      | 11     | Alvarez   | Canel          | ad a sample XLSX fi  | 2<br>le.                 | Â             |              |              | Never used        | 0                |    |
|    | 2  | ~      | 10     | Liorente  | Ferna File     | hoose File No file o | chosen                   | 5 ianager     | 65           | en           | Never used        | 0                |    |
| e  | 2  | ~      | 9      | Torres    | Fernanuu       | remanuo.torres       | seznam.cz                | Linguiat      |              |              | Never used        | 0                |    |

To edit user rights or any other user information, select the desired user and click **Edit** in the Users page.

Q 🗘 АН

| 11 | S | P | r | S |
|----|---|---|---|---|
| 0  | - | ~ | ٠ | - |

|   | New    | Import | Edit Email | login Delete |                 |                          |               |              |              |                   |                  |   |
|---|--------|--------|------------|--------------|-----------------|--------------------------|---------------|--------------|--------------|-------------------|------------------|---|
| 0 | Active | #      | Last name  | First name   | Username        | Email 🔺                  | Role          | Source langs | Target langs | Editor<br>version | Login<br>history | Ť |
|   | ~      | 2      | Hrba       | Aleš         | Aleš2           | ales.hrba@phras<br>e.com | Administrator |              |              | Never used        | 0                |   |
|   | ~      | 3      | Hrba       | Aleš         | HrbaA_linguist6 | ales.hrba@sezna<br>m.cz  | Linguist      | ot           | en           | Never used        | 0                |   |

# **Translation Memories (TMs)**

Select Translation memories in the left-hand navigation menu to set up TMs for your projects.

# Create a new TM

1. Click **New TM** or click the plus 🕆 icon beside Translation memories in the left-hand navigation menu.

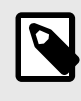

## NOTE

If you already have an existing project, you can directly create the TM from the Translation memories table of the project page.

- 2. Provide a name, a source language and the desired target languages for your TM. Optionally, you can provide business information and a note in the remaining fields.
- 3. Click Create.

#### Phrase TMS - Quick Start Guide for Project Managers

| Name Pinner 10 o               | Doutor Briganges Sampel Tanguages | Collogendary @ Direct |               |                                                                       |
|--------------------------------|-----------------------------------|-----------------------|---------------|-----------------------------------------------------------------------|
| Differtiel were ferree of 6772 | en-08 ca                          | Eperpie               |               |                                                                       |
| 0 TATE-CAD Advert N (271       | en-05 es                          | 8 people              | 2             |                                                                       |
|                                |                                   |                       |               | _                                                                     |
|                                |                                   |                       | Name          |                                                                       |
|                                |                                   |                       | Source langua | ge Abkhaz 🗸                                                           |
|                                |                                   |                       | Target langua | es Search                                                             |
|                                |                                   |                       |               | Abkhaz<br>Acehnese<br>Acehnese (Arabic:<br>Acehnese (Latin)<br>Acholi |
|                                |                                   |                       | Client        | Select client                                                         |
|                                |                                   |                       | Business unit | Select business unit                                                  |
|                                |                                   |                       | Domain        | Select domain                                                         |
|                                |                                   |                       | Subdomain     | Select subdomain                                                      |
|                                |                                   |                       | Note          |                                                                       |

# Edit the content of your TM

- Import existing translations from other TMs You can import existing translations in TMX/XLSX/MXLIFF/SDLXLIFF (WorldServer) file formats.
  - 1. Click on the desired TM to open the TM details page, then click **Import**.

| <b>Translation</b> | memories | / <b>TM</b> | prev/next |
|--------------------|----------|-------------|-----------|
| i anora cioni      |          |             | p         |

| TM prev/n   | iext                 |                 |                        |          |  |  |
|-------------|----------------------|-----------------|------------------------|----------|--|--|
| #<br>Name   | 6762<br>TM prev/next | Source language | en<br>es <sup>ES</sup> |          |  |  |
| Created by  | ca_support           | Segments        | 588                    |          |  |  |
| Created     | May 3 18:54          |                 |                        |          |  |  |
| Owner       | ca_support           |                 |                        |          |  |  |
| Last Import |                      |                 |                        |          |  |  |
| Search      |                      |                 |                        |          |  |  |
|             |                      |                 |                        |          |  |  |
| Language    | English              |                 |                        | ✓ Search |  |  |
|             |                      |                 |                        |          |  |  |
|             | 1                    |                 |                        |          |  |  |
| Import / E  | xport Imp            | ort Export A    | lign                   |          |  |  |

- 2. Click **Choose file** to add a file, or drag and drop the file to the window.
- 3. Optionally, select one of the available import options based on your needs.
- 4. Click **Import** and look at the icon next to the Last import field to ensure the import was completed successfully:

- Hover over 10 to see the number of processed segments.
- If there is an error, you will see the **9** icon. Hover over the warning for error details.

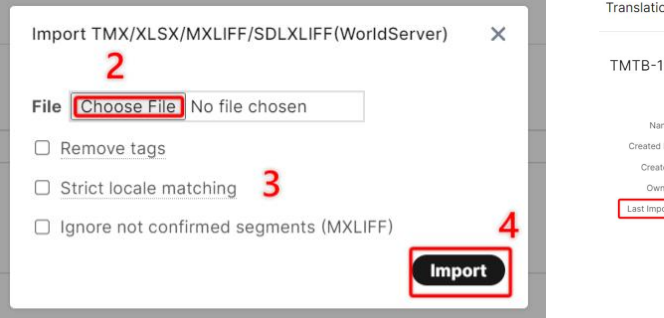

| TMTB-124    | 19-MasterTM-reduced        |                  |      |
|-------------|----------------------------|------------------|------|
| #           | 6772                       | Source language  | ence |
| Name        | TMTB-1249-MasterTM-reduced | Target languages | ca   |
| Created by  | [_]msupport                | Segments         | 1    |
| Created     | May 10 17:10               |                  |      |
| Owner       | Support                    |                  |      |
| Last Import | 0                          |                  |      |

#### • Align translations created outside of Phrase TMS

You can align previously translated texts if both the source and target languages are in the same file format (supported by Phrase TMS).

1. Click on the desired TM to open the TM details page, then click **Align** and select **1 source + 1** target file.

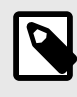

#### NOTE

You can also align files in batches using zipped folders by selecting **Align/Multiple files**.

- 2. Click **Choose file** to upload the original file in the source language.
- 3. Select the Language of the translated file from the dropdown list and click **Choose file** to upload the translated file.
- 4. Click Align to download an .XLSX file with your aligned segments.
- 5. Open the .XLSX to check its correctness and make edits as needed. Then, import the .XLSX to your TM by following the same procedure described in the previous section.

| Franslation memories / TM prev/next                                                                                    |                                                                                    |
|----------------------------------------------------------------------------------------------------|------------------------------------------------------------------------------------|
| TM prev/next                                                                                                    |                                                                                    |
| # 6762 Source language en<br>Name TM prev/next Target languages es <sup>ES</sup><br>Created by ca_support Segments 588 |                                                                                    |
| Created May 3 18:54<br>Owner ca_support<br>Last Import                                                                 | Align X<br>Original 2<br>File Choose File No file chosen                           |
| Search                                                                                                    | Segmentation System default                                                        |
|                                                                                                    | Language     Spanish (Spain)       File     3       Choose File     No file chosen |
| Language English V Searc                                                                                               | Segmentation System default ~<br>rules 4 Align                                     |
| 1<br>Import / Export Import Export Align                                                                               |                                                                                    |

- Edit segments in your TM
  - 1. Click on the desired TM to open the TM details page, then search for a specific segment by entering text in the Search field.
    - Search by source language is set by default.
    - Wildcards are supported.
  - 2. Select the desired target language from the dropdown list and click **Search** to view the results in the pane below.
  - 3. Hover over **1** to see details and metadata of the translation unit.
  - 4. Double-click on a segment to edit its text. Simply click outside the editing field to save the changes.

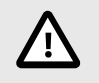

#### CAUTION

Editing segments within a TM is permanent. There is no undo function. If you need to perform major maintenance, export the TM in .TMX format and save it in .ZIP format as a backup.

| Translation memories / TM prev/next     |                                     | 9 A (                   | Search                 |                           |
|-----------------------------------------|-------------------------------------|-------------------------|------------------------|---------------------------|
| TM previoest                            |                                     | s Share 🖌 Edit 💿 Duioto |                        |                           |
| a 1921 - Energian IV                    |                                     |                         | privacy                |                           |
| Name TM provident target languages (MP) |                                     |                         |                        |                           |
| Chanad by 06,300001 Segments 580        |                                     |                         |                        |                           |
| Owner 64,560001                         |                                     |                         | Conforde Endern        |                           |
| Lesi Inport                             |                                     |                         | X m                    | 667                       |
| Search                                  |                                     |                         | 50 Privacy Office      | Oficina de Privacidad     |
|                                         |                                     |                         | 50 Privacy Office      | Oficine de Privacidad     |
| princh 1                                |                                     |                         | e 41 Privacy statement | Declaración de privacidad |
| Language Englin v East                  |                                     |                         |                        | 4                         |
| 5                                       | exted May 3 1827 3 00 <sup>10</sup> |                         |                        |                           |
| 50 Physicy Office                       | el moelfiel May 3 19.27             | D*                      |                        |                           |
| S0 Privacy Office                       | Dficina de Privacidad               |                         |                        |                           |
| e di Privace datement                   | Declaración de privacidad           |                         |                        |                           |

# Term Bases (TBs)

Select Term bases in the left-hand navigation menu to set up TBs for your projects.

# Create a new TB

1. Click **New TB** or click the plus • icon beside Term bases in the left-hand navigation menu.

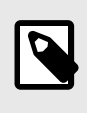

#### NOTE

If you already have an existing project, you can directly create the TB from the Term bases table of the project page.

- 2. Provide a Name and select Languages for your TB. Optionally, you can provide business information and a note in the remaining fields.
- 3. Click Create.

| two      Tern base     Tern base     trans     arr     trans     trans     tran     tran     trans     trans     trans     trans     trans | Languaget<br>20 m                 | Term base            | s / Create                                                                         |
|----------------------------------------------------------------------------------------------------|-----------------------------------|----------------------|------------------------------------------------------------------------------------|
| Envirose     NIN VALUEDE     NIN VALUEDE     NIN VALUEDE     NIN VALUEDE     NIN VALUEDE                                                                                                    | (a) (a) (b)<br>a - 1 <sup>0</sup> |                      |                                                                                    |
| I movement                                                                                                    | en ou                             | 2<br>Name<br>Languag | es Search<br>Abkhaz<br>Acehnese<br>Acehnese (Arabic;<br>Acehnese (Latin)<br>Acholi |
|                                                                                                    |                                   | Client               | Select client                                                                      |
|                                                                                                    |                                   | Business             | unit Select business unit                                                          |
|                                                                                                    |                                   | Domain               | Select domain                                                                      |
|                                                                                                    |                                   | Subdoma              | in Select subdomain                                                                |
|                                                                                                    |                                   | Note                 |                                                                                    |
|                                                                                                    |                                   | 3                    | Create                                                                             |

# **Edit your TB**

- Add a new term
  - Click on the desired TB to open the TB details page, then click New. The new term pane opens with empty fields for all languages in the term base.
  - 2. Fill in terms for each language in the new term pane and click Add (or press Enter).

| Term bases  | / checkup    |               |              |         |            |               |
|-------------|--------------|---------------|--------------|---------|------------|---------------|
| checkup     |              |               |              |         |            |               |
| #           | 1822 Lar     | nguages en es |              |         |            |               |
| Name        | checkup      | Terms 8       |              |         |            |               |
| Created by  | la_support   |               |              |         |            |               |
| Created     | Mar 21 13:13 |               |              |         |            |               |
| Owner       | la_support   |               |              |         |            |               |
| Last Import | 0            |               |              |         |            |               |
| Terms       | New Delete   |               |              |         |            |               |
|             |              | English 🗸     | Search Reset |         |            |               |
| Language    | e Term       | Statu         | 5            | Created | Created by | Last modified |
| en          |              |               |              |         |            |               |
| es          |              |               |              |         |            |               |
|             | Cancel Add   | 2             |              |         |            |               |

- 3. If you need to add synonyms, click the plus icon next to the desired term and repeat step 2.
- 4. Select any of the newly added terms to edit their attributes in the Edit term page.
- 5. Click **Save** to apply the changes.

| Name C       | heckup Ter    | ms 8    |          |      |                    |                  |                 |       |  |
|--------------|---------------|---------|----------|------|--------------------|------------------|-----------------|-------|--|
| reated by la | a_support     |         |          |      |                    |                  |                 |       |  |
| Created N    | /lar 21 13:13 |         |          |      |                    | Edit term        | 4               |       |  |
| Owner la     | a_support     |         |          |      |                    |                  | 4               |       |  |
| ist Import   | •             |         |          |      |                    |                  |                 |       |  |
|              |               |         |          |      |                    | Term             | traición        |       |  |
|              |               |         |          |      |                    | Language         | Spanish 🗸       |       |  |
| rms I        | New Delete    |         |          |      |                    | 25 - 3964.       |                 |       |  |
|              |               |         |          |      |                    | Status           | Approved V      |       |  |
|              |               | English | Search R | eset |                    | Preferred        |                 |       |  |
|              |               |         |          |      |                    | Forbidden        | 0               |       |  |
| Language     | Term          | S       | atus     |      | Created            | Case sensitive   | 0               |       |  |
|              | <u>з</u>      |         |          |      |                    | Match type       | Fuzzy O Exact   |       |  |
| en           | betrayal 🖸 🛛  | A       | oproved  |      | Apr 16, 2024 11:27 | Usage            |                 |       |  |
|              |               |         |          |      |                    | 1993/11/2019     |                 |       |  |
|              | Cancel Add    |         |          |      |                    | Part of speech   | ~               |       |  |
|              |               |         |          |      |                    | 0                |                 |       |  |
|              |               |         |          |      |                    | Gender           | ~               |       |  |
|              |               |         |          |      |                    | Number           | ~               |       |  |
|              |               |         |          |      |                    | Note             |                 |       |  |
|              |               |         |          |      |                    | Hote             |                 |       |  |
|              |               |         |          |      |                    | Short translatio | n               |       |  |
|              |               |         |          |      |                    |                  |                 |       |  |
|              |               |         |          |      |                    | Term type        | ~               |       |  |
|              |               |         |          |      |                    |                  |                 |       |  |
|              |               |         |          |      |                    | Edit concept     |                 |       |  |
|              |               |         |          |      |                    | Domain           | ~               |       |  |
|              |               |         |          |      |                    |                  |                 |       |  |
|              |               |         |          |      |                    | Cubelensein      | Search          |       |  |
|              |               |         |          |      |                    | Subdomain        | Inactive A      | ctive |  |
|              |               |         |          |      |                    |                  | COM - PT - Unic |       |  |
|              |               |         |          |      |                    |                  | Contracts       |       |  |
|              |               |         |          |      |                    |                  | Defragmented    |       |  |
|              |               |         |          |      |                    |                  | EU              |       |  |
|              |               |         |          |      |                    | 100              |                 |       |  |
|              |               |         |          |      |                    | URL              |                 |       |  |
|              |               |         |          |      |                    | Definition       |                 |       |  |
|              |               |         |          |      |                    | Concept sets     |                 |       |  |
|              |               |         |          |      |                    | Concept note     |                 |       |  |
|              |               |         |          |      |                    |                  |                 |       |  |

#### • Import new terms

You can add multiple terms at once by importing terminology files in .XLSX or .TBX formats.

1. Click on the desired TB to open the TB details page, then click Import.

- 2. Click **Choose file** to add a file, or drag and drop the file to the window.
  - For .XLSX files, ensure your file has been prepared correctly according to these instructions.
- 3. Select **Create new terms** and optionally enable the available import options.
- 4. Click **Import** to update the list of terms in your TB.

| Tern<br>che | n bases<br>eckup                                          | / checkup                                                   |                    |            |                              |       |               |                                                                                                    |                    |                  |
|-------------|-----------------------------------------------------------|-------------------------------------------------------------|--------------------|------------|------------------------------|-------|---------------|----------------------------------------------------------------------------------------------------|--------------------|------------------|
|             | #<br>Name<br>Created by<br>Created<br>Owner<br>ast Import | 1822<br>checkup<br>la_support<br>Mar 21 13:13<br>la_support | Languages<br>Terms | en es<br>8 |                              |       |               |                                                                                                    |                    |                  |
| T           | Language<br>en<br>es                                      | New Delete  Term betrayal traición                          |                    | English V  | Search<br>Status<br>Approved | Reset | File<br>Optio | 2<br>Choose File No file choser<br>ons © Create new terms<br>Update existing terms<br>Strict locale matching | ×<br>4.            | by<br>ort<br>ort |
|             |                                                           | traiciónes<br>traicións                                     |                    | د<br>د     | Approved<br>Approved         |       | Apr           | 16, 2024 11:27<br>16, 2024 11:27                                                                             | la_supp<br>la_supp | iort<br>bort     |
|             | en<br>es                                                  | checkup<br>checkup                                          |                    |            | Approved<br>Approved         |       | Ma            | r 21, 2024 13:14<br>r 21, 2024 13:14                                                                         | la_supp<br>la_supp | iort<br>port     |
| 0           | en<br>es                                                  | fee s<br>ciao                                               |                    |            | Approved<br>Approved         |       | Apr           | 3, 2024 15:53                                                                                                | la_supp<br>la_supp | iort<br>port     |
| In          | nport / E                                                 | xport Impo                                                  | rt Export          | )          |                              |       |               |                                                                                                    |                    |                  |

• Edit existing terms in bulk

To edit multiple terms of your TB at once, you need to export them to an .XLSX file and apply changes within the .XLSX before reimporting the modified terms in your TB.

- 1. Click on the desired TB to open the TB details page, then click **Export**.
- 2. Select **XLSX** as the Format and the term attributes you wish to export.
- 3. Click Export to download the .XLSX file.

| Created Mar 21 13:13 |                        |                                                       |   |
|----------------------|------------------------|-------------------------------------------------------|---|
| Owner la_support     |                        |                                                       |   |
| ast Import 0         |                        | Export TBX/XLSX                                       |   |
| erms New Delete      |                        | Format XLSX                                           | ~ |
|                      |                        | Domain All domains                                    | ~ |
|                      | English 🗸 Search Reset | Subdomain All subdomains                              | ~ |
| Language Term        | Status                 | Export Concept ID                                     |   |
| en betrayal          | Approved               | ✓ Status 2 ✓ Forbidden                                |   |
| es traición          | Approved               | <ul> <li>Preferred</li> <li>Case sensitive</li> </ul> |   |
| traiciones           | Approved               | Match type     Usage                                  |   |
| traicións            | Approved               | Part of speech     Gender                             |   |
| en checkup           | Approved               | Number Note                                           |   |
| es checkup           | Approved               | Short translation Term type                           |   |
| en fee s             | Approved               | Created by                                            |   |
| es Ciao              | Approved               | Last modified by                                      |   |
| 4                    |                        | Domain                                                |   |
| 1                    |                        |                                                       |   |

Phrase TMS - Quick Start Guide for Project Managers

4. Open the .XLSX file and rewrite existing terms in the column for the given language to update them.

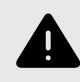

# WARNING

Do not delete CID or TID information when modifying the .XLSX file.

5. Save the .XLSX file and import it back by following the same procedure described in the previous section. Remember to select **Update existing terms** when uploading your .XLSX file.

| nport T | BX/XLSX                                                             | × |
|---------|---------------------------------------------------------------------|---|
| ile     | Choose File No file chosen                                          |   |
| ptions  | <ul> <li>Create new terms</li> <li>Update existing terms</li> </ul> |   |
|         | Strict locale matching                                              |   |
|         | Impor                                                               | t |

# **Machine Translation**

## **Configure your MT engines in Phrase Language AI**

Phrase Language AI is a machine translation (MT) hub that leverages AI-powered MT autoselect to find the optimal engine for each translation job based on its domain and language pair. You can choose

from 7 fully-managed MT engines, or add other engines via API key if you have a subscription directly with the given MT provider.

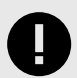

## IMPORTANT

The following procedure provides basic instructions that are valid for all Phrase TMS subscription plans. Starting from *Team/Professional* plan, your UI will also include MT profiles to enable different sets of MT engines for multiple projects.

To configure MT engines in Phrase Language AI, follow these steps:

- 1. Select **Phrase Language AI** in the left-hand navigation menu and toggle on the desired fully-managed engines in the MT engines tab.
- 2. Optionally, click + Add more engines to configure your manually managed engines via API key.

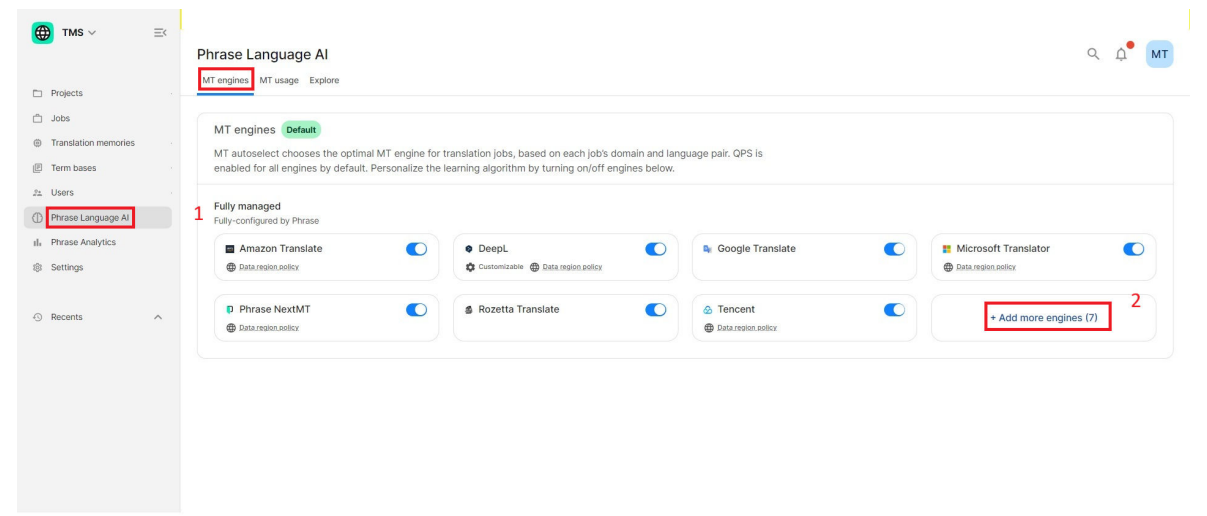

 Select the desired MT engine among those available, then provide relevant credentials and/or API key based on your selection.

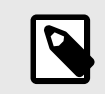

NOTE

Available MT engines may vary according to your subscription plan.

4. Click Add to add the MT engine to your Phrase Language AI configuration.

|                         | 3              | ×                       | ← Add Human Science |  |
|-------------------------|----------------|-------------------------|---------------------|--|
| Alexa Translations A.I. | D Lengoo HALOS | 1 Lionbridge SMA/RT MT* |                     |  |
| Human Science           | © ModernMT     | NpatMT                  | Credentials         |  |
| 9 Yandex                |                |                         | URL                 |  |
|                         |                |                         | API key             |  |
|                         |                |                         | API key 🔯           |  |

# **Useful articles on Phrase Help Center**

You can find additional information in the following articles:

- Phrase User Management
- Translation Memories (TMS)
- Term Bases (TMS)
- Phrase Language AI (TMS)

# **Create and Prepare Projects**

# **Create a New Project**

The following instructions will show you how to create a project from scratch and configure some basic settings to start working in Phrase TMS.

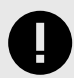

#### IMPORTANT

Project settings have a number of different sections and options that are not fully covered in this guide. Please refer to the Phrase Help Center to get a thorough knowledge of all available settings.

- 1. Click the plus + icon beside Projects in the left-hand navigation menu, or access the Projects page and click **New project**.
- 2. In the creation wizard, provide the required project details: name, source and target languages.
- 3. Use the Settings menu of the creation wizard to navigate and configure additional project settings.

| 😫 tais v 🛛 🖄     | Projects                       |                                                                                 |                  | Ge is classic project list +        | See project 9. 0. 198 | Projects / Create |
|------------------|--------------------------------|---------------------------------------------------------------------------------|------------------|-------------------------------------|-----------------------|-------------------|
| C1 Proeza        | All projects (N HH) + (in Beau | h propuls content Baca                                                          |                  | 1                                   | (M162Projects) =      |                   |
| 0 Inneronmenne - | C A G J Name                   | $_{\mathcal{S}}$ Fragmen $_{\mathcal{S}}$ Created $\ldots_{\mathcal{S}}$ Direct | g Owner g Status | , Doe date , J. Target language , J | *                     |                   |
|                  |                                |                                                                                 |                  |                                     |                       |                   |
|                  |                                |                                                                                 |                  |                                     |                       |                   |
|                  |                                |                                                                                 |                  |                                     |                       |                   |
|                  |                                |                                                                                 |                  |                                     |                       |                   |
|                  |                                |                                                                                 |                  |                                     |                       |                   |
|                  |                                |                                                                                 |                  |                                     |                       |                   |
|                  |                                |                                                                                 |                  |                                     |                       |                   |
|                  |                                |                                                                                 |                  |                                     |                       |                   |
|                  |                                |                                                                                 |                  |                                     |                       |                   |

| Details 3                                           | Project details                |  |
|-----------------------------------------------------|--------------------------------|--|
| © Settings                                          | Template                       |  |
| Machine translation engine                          | Use template                   |  |
| Megators                                            | Name - required                |  |
| Pre-translation                                     |                                |  |
| Project status automation                           | Source language - required + 2 |  |
| Quality assurance                                   | Select source language         |  |
| Access and security                                 | Terror Increases - received    |  |
| Spelichecker<br>Completed file name and export path | Select target languages        |  |
| Financials                                          | Dee date                       |  |
| Workflow NEW                                        | MM/DD/YYYY, HH MM              |  |
| TM march contrast and contraination                 |                                |  |

## Machine translation settings

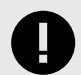

#### IMPORTANT

The following procedure provides basic instructions that are valid for all Phrase TMS subscription plans. Starting from *Team/Professional* plan, your UI will also include MT profiles to enable different sets of MT engines for multiple projects.

Click **Machine translation engine** to select the MT engines for your target languages. You will see two available options:

- Use MT engine for all target languages
   This option allows you to use your Phrase Language AI configuration for all the target languages in your project:
  - 1. Click Select MT engine and select your Phrase Language AI configuration.

| Details                    | Read more about machine translation.                           | ^         |
|----------------------------|----------------------------------------------------------------|-----------|
| Settings                   | Q Use MT engine for all target languages 1                     |           |
| Machine translation engine | No MT engine extend for this ergiest. Manage MT engines        | Tennine   |
| Analysis                   | Wo will engines selected for this project. Manage will engines | r engine  |
| Integrations               | Select MT engine per target language                           |           |
| Pre-translation            |                                                                |           |
| Project status automation  | Crea                                                           | ate proje |

- 2. Click Use selected MT engine.
- 3. If necessary, you can click **Disable** to disable MT engines usage in your project settings.

| Details                    | Machine translation engine<br>Read more about machine translation. | ^                |
|----------------------------|--------------------------------------------------------------------|------------------|
| Settings                   |                                                                    | 2                |
| Machine translation engine | Use MT engine for all target languages                             | 3                |
| Analysis                   | Phrase Language AI 🕧                                               | / Edit Ø Disable |
| Integrations               | Select MT engine per target language                               |                  |
| Pre-translation            |                                                                    |                  |
| Project status automation  |                                                                    | Create project   |
|                            |                                                                    |                  |

Select MT engine per target language

This option allows you to use your Phrase Language AI configuration only for specific target languages in your project:

1. Select a target language and pick your *Phrase Language AI* configuration.

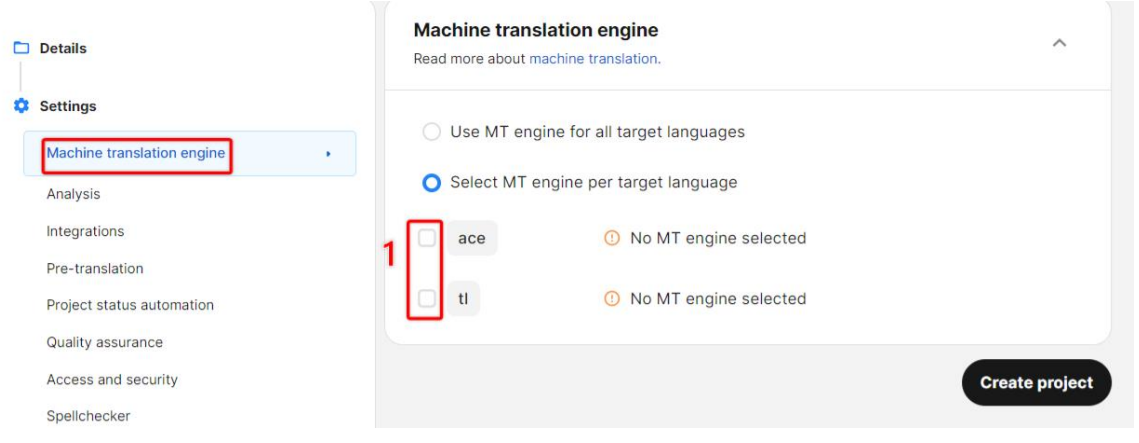

2. Click Use selected MT engine.

#### **Pre-translation settings**

Select **Pre-translation** to configure how to pre-translate your files using non-translatables, TM and/or MT matches before assigning them to a provider.

Scroll through all the options to define your preferred combination of settings among those available. If you enable pre-translation from TM matches, define the most appropriate Pre-translation threshold based on your needs:

- E.g. If you set the threshold to 70%, only 70% and higher matches will be applied to the target segments.
- The threshold only affects matches applied to the empty segments before you start your work. It does not limit the TM you are using for a job.

#### Phrase TMS - Quick Start Guide for Project Managers

| 🗅 Details                                                                                                    | Pre-translation                                                                                                    | ^                   |
|----------------------------------------------------------------------------------------------------|----------------------------------------------------------------------------------------------------|---------------------|
| Settings Machine translation engine Analysis Integrations                                                                                                    | <ul> <li>Overwrite existing translations in target segments</li> <li>Pre-translate on job creation</li> <li>Translation memory</li> </ul>                                                                                                    |                     |
| Pre-translation •                                                                                                    | ✓ Pre-translate from translation memory Pre-translation threshold                                                                                                    | d 70 %              |
| Project status automation<br>Quality assurance<br>Access and security<br>Spellchecker<br>Completed file name and export path<br>Financials<br>Workflow NEW<br>TM match context and optimization<br>Continuous job | <ul> <li>Non-Translatables</li> <li>Pre-translate non-translatables</li> <li>Display non-translatables scores in Phrase CAT editor</li> <li>Machine translation</li> <li>Pre-translate from machine translation</li> <li>Display Phrase Quality Performance Score in Phrase CAT editor</li> <li>Use machine translation for segments with a TM match of 100% or m</li> <li>Repetitions</li> <li>Auto-propagate repetitions</li> </ul> | ore                 |
|                                                                                                    | <ul> <li>Auto-propagate repetitions</li> <li>Auto-propagate to locked repetitions</li> <li>Set segment status to 'confirmed' for</li> <li>101% translation memory matches</li> <li>100% translation memory matches</li> <li>100% non-translatable matches</li> <li>Machine translation matches</li> <li>Repetitions</li> </ul>                                                                                                    | 100<br>QPS feedback |

You can also enable one of the options under the Set segment status to **confirmed** for section to ensure pre-translated segments are automatically confirmed.

In this case, choose the most appropriate threshold by selecting the desired option(s) or by entering a specific QPS threshold for MT matches.

#### Phrase TMS - Quick Start Guide for Project Managers

| Details                                                                            | Pre-translation                                                                                               | ^    |  |  |  |  |
|------------------------------------------------------------------------------------|----------------------------------------------------------------------------------------------------|------|--|--|--|--|
| <ul> <li>Settings</li> <li>Machine translation engine</li> <li>Analysis</li> </ul> | <ul> <li>Overwrite existing translations in target segments</li> <li>Pre-translate on job creation</li> </ul> |      |  |  |  |  |
| Integrations                                                                       | Translation memory                                                                                            |      |  |  |  |  |
| Pre-translation .                                                                  | Pre-translate from translation memory Pre-translation threshold 70                                            | %    |  |  |  |  |
| Project status automation                                                          | Non-Translatables                                                                                             |      |  |  |  |  |
| Quality assurance                                                                  | ✓ Pre-translate non-translatables                                                                             |      |  |  |  |  |
| Access and security                                                                | Display non-translatables scores in Phrase CAT editor                                                         |      |  |  |  |  |
| Spellchecker<br>Completed file name and export path                                | Machine translation                                                                                           |      |  |  |  |  |
| Financials                                                                         | Pre-translate from machine translation                                                                        |      |  |  |  |  |
| Workflow NEW                                                                       | Display Phrase Quality Performance Score in Phrase CAT editor                                                 |      |  |  |  |  |
| TM match context and optimization                                                  | Vise machine translation for segments with a TM match of 100% or more                                         |      |  |  |  |  |
| Continuous job                                                                     | Repetitions                                                                                                   |      |  |  |  |  |
|                                                                                    | ✓ Auto-propagate repetitions                                                                                  |      |  |  |  |  |
|                                                                                    | Auto-propagate to locked repetitions                                                                          |      |  |  |  |  |
|                                                                                    | Set segment status to 'confirmed' for                                                                         |      |  |  |  |  |
|                                                                                    | □ 101% translation memory matches                                                                             |      |  |  |  |  |
|                                                                                    | 100% translation memory matches                                                                               |      |  |  |  |  |
|                                                                                    | 100% non-translatable matches                                                                                 |      |  |  |  |  |
|                                                                                    | Machine translation matches     QPS threshold     100                                                         |      |  |  |  |  |
|                                                                                    | Repetitions     QPS feed                                                                                      | back |  |  |  |  |

# **Quality assurance settings**

Select **Quality assurance** to configure the automatic QA checks you want to set up in your project to help providers detect common mistakes in their translations (e.g. missing tags, additional spaces, missing terms, etc.).

You will see a list of predefined QA checks that can be enabled in your project. Additionally, you can define your own Custom checks using regular expressions:

| Details                                   | Quality assurance                            |                |        | ^ |
|-------------------------------------------|----------------------------------------------|----------------|--------|---|
| Settings<br>Machine translation engine    | E Linguistic 12 items selected               | 🔽 Instant QA   | Ignore | ~ |
| Analysis<br>Integrations                  | Terminology     4 items selected             | Instant QA     | Ignore | ~ |
| Pre-translation Project status automation | Formatting and tags 7 items selected         | Instant QA     | Ignore | ^ |
| Quality assurance •                       | Empty tag content                            |                |        |   |
| Access and security<br>Spelichecker       | Inconsistent tag content                     |                |        |   |
| Completed file name and export path       | Nested tags                                  |                |        |   |
| Financials<br>Workflow NEW                | ✓ No text between tags                       |                |        |   |
| TM match context and optimization         | Tags & formatting                            |                |        |   |
| Continuous job                            | Zags - joined segments                       |                |        |   |
|                                           | ✓ XLIFF tags                                 |                |        |   |
|                                           | Workflow 3 items selected                    | 🛃 Instant QA   | Ignore | ~ |
|                                           | Third-party checks 0 items selected          |                | Ignore | ~ |
|                                           | Custom checks                                |                |        | ~ |
|                                           | Other options 2 items selected               |                |        | ^ |
|                                           | Exclude locked segments from QA              |                |        |   |
|                                           | Ignore in all workflow steps                 |                |        |   |
|                                           | Ignore not approved terms                    |                |        |   |
|                                           | Linguists may not set jobs with QA warning   | s to completed |        |   |
|                                           | Max. target length as set during job creatio | n              |        |   |

You can also decide whether a provider has to resolve or can ignore issues detected by QA checks in your project, or enforce **Instant QA** to run the desired checks on a segment as soon as it is confirmed. Use the available options under Other options to further configure QA settings for your projects.

| Details                                      |                                               |                                      |          |   |
|----------------------------------------------|-----------------------------------------------|--------------------------------------|----------|---|
| Settings Machine translation engine          | E Linguistic 12 items selected                | <table-cell> Instant QA</table-cell> | 🛃 Ignore | ~ |
| Analysis<br>Integrations                     | Terminology 4 items selected                  | 🖌 Instant QA                         | 🗹 Ignore | ~ |
| Pre-translation<br>Project status automation | Formatting and tags 7 items selected          | Instant QA                           | 🛃 Ignore | ^ |
| Quality assurance •                          | Empty tag content                             |                                      |          |   |
| Access and security<br>Spelichecker          | Inconsistent tag content                      |                                      |          |   |
| Completed file name and export path          | Nested tags                                   |                                      |          |   |
| Financials<br>Workflow NEW                   | No text between tags                          |                                      |          |   |
| TM match context and optimization            | Tags & formatting                             |                                      |          |   |
| Continuous job                               | Tags - joined segments                        |                                      |          |   |
|                                              | ✓ XLIFF tags                                  |                                      |          |   |
|                                              | Vorkflow 3 items selected                     | 🛃 Instant QA                         | Ignore   | ~ |
|                                              | Third-party checks 0 items selected           |                                      | Ignore   | × |
|                                              | Custom checks                                 |                                      |          | ~ |
|                                              | Other options 2 items selected                |                                      |          | ^ |
|                                              | Exclude locked segments from QA               |                                      |          |   |
|                                              | Ignore in all workflow steps                  |                                      |          |   |
|                                              | Ignore not approved terms                     |                                      |          |   |
|                                              | Linguists may not set jobs with QA warning    | s to completed                       |          |   |
|                                              | Max. target length as set during job creation | n                                    |          |   |
|                                              |                                               |                                      |          |   |

# Access and security settings

Select **Access and security** to configure what parts or features of a project are accessible to providers. You can also set up specific notification settings for your project.

Enable the available options according to your needs:

## Phrase TMS - Quick Start Guide for Project Managers

| Details                             | Access and security                                                                                                    | ^   |
|-------------------------------------|----------------------------------------------------------------------------------------------------|-----|
| Settings                            |                                                                                                    |     |
| Machine translation engine          | Project access                                                                                                    | ^   |
| Analysis                            | Receive webhooks for this project                                                                                                    |     |
| Integrations                        |                                                                                                    |     |
| Pre-translation                     | Display usernames in LQA scorecard                                                                                                    |     |
| Quality assurance                   | Use vendors                                                                                                    |     |
| Access and security +               | Notifications                                                                                                    | ~   |
| Spellchecker                        | The model of the second second s |     |
| Completed file name and export path | Email notifications                                                                                                    |     |
| Financials                          | Notify job owner when job status is changed                                                                                                    |     |
| Workflow NEW                        |                                                                                                    |     |
| TM match context and optimization   |                                                                                                    | 0   |
| Continuous job                      | Allow users to:                                                                                                    |     |
|                                     | turn on/off auto-propagation of repetitions in CAT editor                                                                                                    |     |
|                                     | V turn on/ off instant QA in CAT editor                                                                                                    |     |
|                                     | Linguist access                                                                                                    | ^   |
|                                     | Allow linguists to:                                                                                                    |     |
|                                     | download their translation jobs                                                                                                    |     |
|                                     | access the CAT web editor                                                                                                    |     |
|                                     | view user metadata in CAT editor                                                                                                    |     |
|                                     | only begin workflow steps if the preceding step is 'completed'                                                                                                    |     |
|                                     | edit locked segments                                                                                                    |     |
|                                     | edit tag content                                                                                                    |     |
|                                     | dit source                                                                                                    |     |
|                                     | Vendor access                                                                                                    | ~   |
|                                     | External loading                                                                                                    | ^   |
|                                     | Allow loading of:                                                                                                    |     |
|                                     | external content in CAT editor ()                                                                                                    |     |
|                                     | ✓ iframes in CAT web editor linkedin.com                                                                                                    |     |
|                                     | Enter multiple domain names separated by co                                                                                                    | mma |

## **Workflow settings**

Select **Workflow** to choose the Workflow steps that you want to add to your project based on your translation process:

• Translation, Revision and Client review steps are pre-defined, but they are not pre-selected.

|   | Details                                                           | Workflow steps O You can only select up to 15 workflow steps.                                                                                                    | ^     |
|---|-------------------------------------------------------------------|----------------------------------------------------------------------------------------------------|-------|
| 0 | Settings                                                          | Translation LOA                                                                                                    |       |
|   | Machine translation engine<br>Analysis                            | Revision LQA                                                                                                    |       |
|   | Integrations                                                      | Client review Post-editing                                                                                                    |       |
|   | Pre-translation Project status automation                         |                                                                                                    |       |
|   | Quality assurance<br>Access and security                          |                                                                                                    |       |
|   | Spellchecker                                                      |                                                                                                    |       |
|   | Financials                                                        |                                                                                                    |       |
|   | Workflow •<br>TM match context and optimization<br>Continuous job | Settings                                                                                                    | ^     |
|   |                                                                   | <ul> <li>File handover</li> <li>Enable assigned linguists to upload documents modified outside of Phrase in the final workflow st</li> <li>Workflow automation</li> <li>Mark unassigned jobs as 'completed' when the previous workflow step has been completed.</li> <li>Update all workflow steps</li> <li>Propagate target updates to preceding and following workflow steps. Updates made to already</li> </ul> | itep. |

You can also create custom workflow steps from the Settings page of Phrase TMS. Projects can contain up to 15 workflow steps.

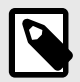

#### NOTE

Only workflow steps with a higher hierarchical order can be added to a project with existing workflow steps.

If your project is initially created with steps no. 1, 2 and 4, you could add a 5th step but not a 3rd step.

You cannot remove a workflow step once you add it to a project.

To set up your custom workflow steps, follow these steps:

1. From the Settings <sup>©</sup> page, scroll down to the Project settings section and click on **Workflow steps**.

| TMS ∨ Ξ                                                      | Settings                                                                                                    |
|--------------------------------------------------------------|----------------------------------------------------------------------------------------------------|
| <ul> <li>Projects</li> <li>Jobs</li> </ul>                   | Subscription Plan and billing details Administration                                                                                         |
| <ul> <li>Translation memories</li> <li>Term bases</li> </ul> | Active languages<br>Buyers                                                                                                    |
| <ul><li>Users</li><li>Phrase Language Al</li></ul>           | Email templates<br>Spellchecker<br>Users                                                                                                    |
| II. Phrase Analytics                                         | Vendors                                                                                                    |
| Submitter portai                                             | Project settings Access and security                                                                                                    |
| -⊙ Recents ✓                                                 | Analysis<br>Completed file name and export path<br>Custom file types<br>File import settings<br>Pre-translation<br>Project status automation |
|                                                              | 1 Segmentation<br>TM match context and optimization<br>Workflow steps<br>XML profiles                                                        |

- 2. Click New.
- 3. Provide a name, abbreviation and order position for your step, then click **Create**.

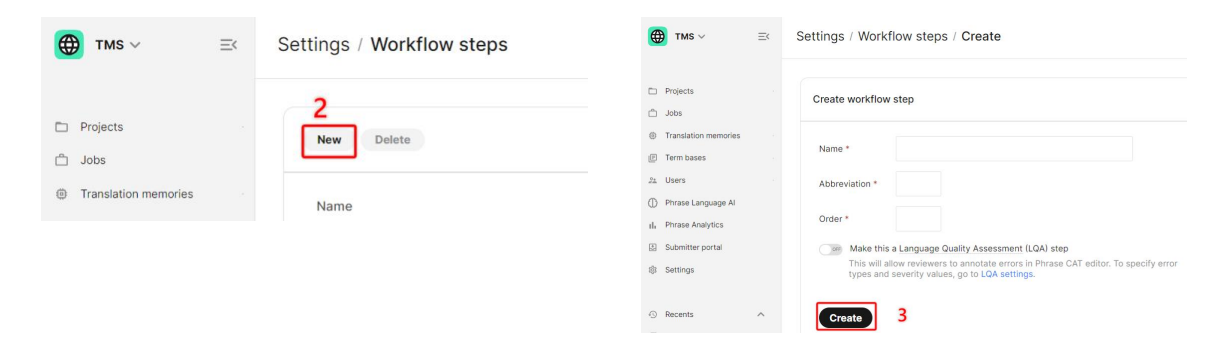

# **TM match settings**

Select **TM match context and optimization** to specify how the TM attached to your project defines context.

Choose one of the option available in the Context type dropdown based on your needs. If you select **Automatic**, the context type will be selected automatically based on the file type.

| Details                             | TM match context and optimization                           | ^           |
|-------------------------------------|-------------------------------------------------------------|-------------|
| Settings                            | Context time                                                |             |
| Machine translation engine          | context type                                                |             |
| Analysis                            | Automatic                                                   | ~           |
| Integrations                        | TM matching optimization                                    |             |
| Pre-translation                     | Previous OR next segment context as 101%                    |             |
| Project status automation           |                                                             |             |
| Quality assurance                   | Ignore tag metadata                                         |             |
| Access and security                 | Penalize multiple 101% TM matches by 1%                     |             |
| Spellchecker                        | Prioritize TM matches by metadata                           |             |
| Completed file name and export path | Select metadata                                             | ~           |
| Financials                          | Select metadata and re-order to define priority. Learn more |             |
| Workflow NEW                        |                                                             | _           |
| TM match context and optimization   |                                                             | Create proj |
|                                     |                                                             |             |

## Save your project settings

Once you're done configuring all the desired settings, you can click **Create project** to exit the creation wizard and start working with your newly created project.

| Projects / | Create | project |
|------------|--------|---------|
|------------|--------|---------|

| 🗅 Details                           | Project details             | ^           |
|-------------------------------------|-----------------------------|-------------|
| Settings                            | Template                    |             |
| Machine translation engine          | Use template                | ~           |
| Analysis                            | Name · required             |             |
| Pre-translation                     | My new project              |             |
| Project status automation           | Source language - required  |             |
| Quality assurance                   | Acehnese                    | ~           |
| Access and security<br>Spellchecker | Target languages · required |             |
| Completed file name and export path | Acholi ×                    | ~           |
| Financials                          | Due date                    |             |
| Workflow NEW                        | MM/DD/YYYY, HH:MM           |             |
| TM match context and optimization   |                             |             |
| Continuous job                      | Language adaptation         | ~           |
|                                     |                             |             |
|                                     | Metadata                    | ~           |
|                                     |                             |             |
|                                     |                             | Create proj |

You can also save the newly created project as a *project template* to speed up the creation of your next projects. Project templates help you preserve your frequently used configurations and reduce errors.

To create the project template, follow these steps:

- 1. Open your existing project.
- 2. Click Save as and select Save as a template.
- 3. Provide a name and adjust the project settings as you prefer.
- 4. Click Create.

| Projects / QA check                                                                                                    |              | ۹. ۵ | Settings / Project ter                                                                                                    | templates / Create                                                                                                    |                                       | 9.0     |
|----------------------------------------------------------------------------------------------------|--------------|------|----------------------------------------------------------------------------------------------------|----------------------------------------------------------------------------------------------------|---------------------------------------|---------|
| Polybocki OA check<br>CA Check<br>Mar & Hors Hammer (HR)<br>March Mar & Marrison Hammer (HR)<br>March Mar & Marrison Hammer (HR)<br>March Mar & Marrison Hammer (HR)<br>Mar Hammer (HR)<br>Mar | 2 Etern Sour | Q, Q | Settings / Project test<br>Create project test<br>Involve setting<br>Involve setting<br>Involve Setting<br>Setting<br>Se | exceptions I Course<br>sergification<br>and courses<br>and courses<br>and cour | a a a a a a a a a a a a a a a a a a a | Q. Q. ( |
|                                                                                                    |              |      | Turke Sertings                                                                                                    | Add cookers field                                                                                                    |                                       |         |
|                                                                                                    |              |      | Machine Strephone     integrations                                                                                                    | ir engine                                                                                                    |                                       |         |

The template is added to the list of Project templates. You can now use it to create your next projects in the project creation wizard.

|   | Details                             | > | Project details        | ^  |
|---|-------------------------------------|---|------------------------|----|
| ٥ | Settings                            |   |                        |    |
|   | Machine translation engine          |   | Template               |    |
|   | Analysis                            |   | Use template           | ^) |
|   | Pre-translation                     |   | Recent                 |    |
|   | Project status automation           |   | Content Updates        |    |
|   | Quality assurance                   |   | Marketing Translations |    |
|   | Access and security                 |   | Product Template       |    |
|   | Spellchecker                        |   |                        |    |
|   | Completed file name and export path |   | Marketing Template     |    |
|   | Financials                          |   | Software Template      |    |
|   | Workflow                            |   | All                    |    |
|   | TM match context and optimization   |   |                        |    |

To edit the settings and project resources assigned to your project template, click on its name in the Project templates page. Make the required changes and click **Save**.

|          | TMS ∨                | $\equiv \langle$ | Settings                               |
|----------|----------------------|------------------|----------------------------------------|
|          |                      |                  | Supuomains                             |
|          | Projects             |                  | Quality                                |
| Ô        | Jobs                 |                  | Language quality assessment (LQA)      |
| ٢        | Translation memories |                  | Quality assurance (QA)                 |
|          | Term bases           | .*               | Automation                             |
| 0.       | Users                | . * .            | Automated project creation             |
| $\oplus$ | Phrase Language Al   |                  | Continuous job                         |
| ıh       | Phrase Analytics     |                  | COTI project creation Due date schemes |
| +        | Submitter portal     |                  | Project templates                      |
| 鐐        | Settings             |                  | Services<br>Submitter portal           |

# **Assign Project Resources**

## **Translation memories**

You can configure TMs for each workflow step and target language of your project. In the Projects page, click on your project to open it, then follow these steps to assign TMs:

- From the project page, scroll down to the Translation memories table and click Select. If the project has multiple target languages, the Select translation memories for: window opens (if there is only one target language, this step is skipped). Select All target languages or the desired target language from the dropdown list.
- 2. Specify if the TM is for all or individual workflow steps (if there is only one workflow step, this step is skipped). Click **Continue** to open the Translation memories page.

| Projects / with multiple steps                                  |                                                                                                    |
|-----------------------------------------------------------------|----------------------------------------------------------------------------------------------------|
| with multiple steps                                             |                                                                                                    |
| # 45756 Source language en                                      |                                                                                                    |
| Name with multiple steps Target languages cs de                 | es fr it pt                                                                                                    |
| Created by mt_support Machine translation engine _Default Phras | e Translate with all engines ON ①                                                                                                   |
| Created Apr 16 13:44 Owner mt_support                           |                                                                                                    |
| Status New Type Standard                                        |                                                                                                    |
| Jobs (6) -                                                      | Select translation memories for: X                                                                                                  |
| Analyses                                                        | <ul> <li>         ⊕ All target languages         <ul> <li>in the All workflow steps</li> <li>Cancel Continue</li> </ul> </li> </ul> |
| Quotes New                                                      |                                                                                                    |
| Translation memories Select Create new                          |                                                                                                    |

Phrase TMS - Quick Start Guide for Project Managers

3. If necessary, filter the list of available TMs or search for the desired TM. Then, click the icon to add TMs to the Selected table.

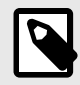

# NOTE

You can only add up to 10 TMs to the project.

- 4. Set options for selected TM(s):
  - Enable Write if you want to save confirmed segments in the TM.

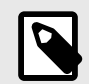

## NOTE

You can have up to two Write TMs per language and workflow step in a project.

#### • Penalty (%)

Set the penalty percentage to apply to your TM matches. For example, with a 5% penalty, 99% matches will be displayed as 94% matches.

Define priority order

Enable it to reorder TMs in the list and decide which one will appear as a top suggestion in the CAT editor. In this way, you will also define the TM used for pre-translation.

5. Click **Save all** to assign the selected TMs to the project.

| Projects / with multiple steps / Translation memories                                                   |                     |                          | م ب (st                                                               |
|----------------------------------------------------------------------------------------------------|---------------------|--------------------------|-----------------------------------------------------------------------|
| with multiple steps<br>Translation memories<br>Selecting for All target languages in All workflow steps |                     |                          | Cancel Save at                                                        |
| Relevant 0 80                                                                                           | C Search for TM     | Selected 2               | 4 Define priority order • 💌                                           |
| 5045 111515_not_deprecated                                                                              | on → aa +404 •      | 5044 111515_tm_selection | en → aa (*408) 🛛 Write Penalty 0% • ⊙                                 |
| 5044 111515_tm_selection                                                                                | en → aa +408 ⊙      | 5097 112886              | en $\rightarrow$ aa #138 $\Box$ Write Penalty 0% $\bullet$ $\bigcirc$ |
| 5068 111848                                                                                             | en → ar-AE +85 •    |                          |                                                                       |
| 5097 112886                                                                                             | en → aa +138 ⊙      |                          |                                                                       |
| 5155 114215_Mobile-Generated                                                                            | en-US → ar-SA +33 ● |                          |                                                                       |
| 5156 114215_Mobile-lota                                                                                 | en-US → ar-SA +33 ● |                          |                                                                       |

#### **Term bases**

You can configure up to 10 TBs for each language pair of your project. In the Projects page, click on the name of your project to open it, then follow these steps to assign TBs:

1. From the project page, scroll down to the Term bases table and click Select.

If the project has multiple target languages, the Select TBs window opens (if there is only one target language, this step is skipped). Select **All** or the desired target language from the dropdown list.

2. Click **Continue** to open the Term bases page, which will show TBs that fit the language settings of your project in the Relevant section.

| Projects /          | with multiple step  | DS                         |                               |                    |                 |
|---------------------|---------------------|----------------------------|-------------------------------|--------------------|-----------------|
| with mul            | ltiple steps        |                            |                               |                    |                 |
| #                   | 45756               | Source language            | en                            |                    |                 |
| Name                | with multiple steps | Target languages           | cs de es fr                   | it pt              |                 |
| Created by          | mt_support          | Machine translation engine | _Default Phrase Translate wit | h all engines ON 🕕 |                 |
| Created             | Apr 16 13:44        | Owner                      | mt_support                    |                    |                 |
| Status              | New                 | Туре                       | Standard                      |                    |                 |
| Dashboa<br>Jobs (6) | ard • O issues      | OVERALL PROGRESS           | s 17%                         | Select TBs         | ×               |
| Analyses            | 5                   |                            |                               | Language All       | ✓ 2<br>Continue |
| Quotes              | New                 |                            |                               |                    |                 |
| Translati           | ion memories sele   | ict Create new             |                               |                    |                 |
| Term bas            | Ses Select Crea     | te new                     |                               |                    |                 |

3. If necessary, filter the list of available TBs. Then, set options for the desired TB(s):

- **Read**: Checks if terms are found in the source text, if so they are returned on the CAT pane.
- Write: Terms can be added and edited (with limits) by linguists during translation.

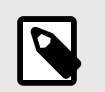

NOTE

Only one TB can be assigned in the write mode.

- **QA**: As part of quality assurance, it is checked if terms with *Approved* status in the source have a corresponding term translation (*New* or *Approved* status) in the target.
- 4. Click **Save** to assign the selected TBs to the project.

| Select TBs for target language: Italia        | an (it)                  |                                                  |                           |                           |             |        |
|-----------------------------------------------|--------------------------|--------------------------------------------------|---------------------------|---------------------------|-------------|--------|
| Project with multiple steps                   |                          |                                                  |                           |                           |             |        |
| Relevant                                      |                          |                                                  |                           |                           |             |        |
| Showing 3 items of 194 total. Use filter to c | display additional items |                                                  |                           |                           |             |        |
| # 87                                          | Client                   | Filter Clear                                     |                           |                           |             |        |
| # Name                                        | Read Write QA            | Languages                                        |                           |                           |             | Client |
| 629 48755_TB_update_terms 3                   | 0 0 0                    | ar de en es<br>zh <sup>CN</sup> zh <sup>HK</sup> | fr id id <sup>ID</sup> it | ja ms nl pl               | pt ru sv tr |        |
| 1389 116887                                   |                          | en it                                            |                           |                           |             |        |
| 1505 127872 profanity                         | 0 0 0                    | ar de en es<br>zh <sup>HANT</sup>                | fr id it ja               | ko ms pl pt <sup>BR</sup> | ru th tr vi |        |
| Save 4                                        |                          |                                                  |                           |                           |             |        |

Repeat the above steps if you need to edit the term base configuration of your project.

# **Create a New Job**

A job represents a file that will be translated into one of the target languages of your project. If you need to translate a single file from a source into two target languages, that file will be represented by two jobs in the project:

• Job 1

Translation of the file into English.

• Job 2

Translation of the file into Italian.

In the Projects page, click on the name of your project to open it, then follow these steps to create new job:

- 1. From the project page, scroll down to the Jobs table and click **New**.
- 2. Click **Choose Files** to upload your file.
- 3. Select the desired target languages from your project.

| Projects / Testing / Create job                                                      | Q | Ļ | AT |
|--------------------------------------------------------------------------------------|---|---|----|
| 2       File       Choose Files       Test_job.docx       Add from online repository |   |   |    |
| 3 Target language                                                                    |   |   |    |
| Czech (cs) Select provider                                                           |   |   |    |
| Spanish (es) Select provider                                                         |   |   | 18 |
| Z Italian (it) Select provider                                                       |   |   |    |
| Pre-translate 🛛                                                                      |   |   |    |
| Due                                                                                  |   |   |    |
| Notify providers 🗆 New work (en) 🔹 Interval All at once                              |   |   |    |
| Create                                                                               |   |   |    |
| File import settings                                                                 |   |   |    |
| MS Word                                                                              |   |   |    |
| MS PowerPoint                                                                        |   |   |    |

- 4. Scroll down to File import settings to double-check and edit predefined settings based on your file format.
  - Convert to Phrase tags allows you to apply regular expressions to convert specified text to tags.
  - You can use the Character set option to specify the Input encoding. If not specified, Phrase TMS tries to determine the encoding from the file header. If this is not possible, default encoding is used.
- 5. Click **Create** to add the job(s) with status New in the project page.

| Pre-translate                                                         | Character set                                         |  |
|-----------------------------------------------------------------------|-------------------------------------------------------|--|
| Due                                                                   |                                                       |  |
| Notify providers 🛛 html with macro in href 💙 Interval 🛛 All at once 🗸 | Input encoding                                        |  |
|                                                                       |                                                       |  |
| Greate                                                                | Output encoding                                       |  |
| File import settings 4                                                |                                                       |  |
| MS Worl                                                               | Encoding of zinned file names LITE-8                  |  |
| Incort inter entries                                                  |                                                       |  |
| Import comments                                                       |                                                       |  |
| Import hyperlink target                                               | Segmentation and segment length                       |  |
| Minimize number of tags                                               |                                                       |  |
| Import document properties                                            |                                                       |  |
| Import hidden text                                                    | <ul> <li>File type</li> </ul>                         |  |
| Import other text                                                     |                                                       |  |
| Import headers and footers                                            |                                                       |  |
| Target font                                                           | <ul> <li>TM match context and optimization</li> </ul> |  |
|                                                                       |                                                       |  |
| Convert to Phrase TMS tags                                            | Create D                                              |  |

## Analyze the source content of your job

Before assigning the job to a provider, you can estimate the translation effort by analyzing the source content. In this way, you will get a breakdown of segment/word/character counts and identify TM/MT matches, non-translatables or internal fuzzy matches.

To generate an analysis of your job(s), follow these steps:

- 1. From the project page, select your job(s).
- 2. Click Analyze.
- 3. Select Default from the Type dropdown list.
- 4. Optionally, provide a name using available macros for easier identification.
- 5. Select the desired options for your analysis. In particular:
  - Exclude numbers: Exclude numbers from the word count to ensure they are not calculated as words.
  - Include internal fuzzies: Enable this to compare segments within the file for similarities.

- Separate internal fuzzies: Check this option to display internal fuzzy matches as a separate category.
- 6. Click Analyze to add your analysis to the Analyses table of your project.

| Projects / | QA check     |                            |                                                  |                                           |  |
|------------|--------------|----------------------------|--------------------------------------------------|-------------------------------------------|--|
| QA chec    | :k           |                            |                                                  |                                           |  |
| #          | 45973        | Source language            | en                                               |                                           |  |
| Name       | QA check     | Target languages           | ru                                               |                                           |  |
| Created by | hv_support   | Machine translation engine | _Default Phrase Translate with all engines ON ([ | Analyze X                                 |  |
| Created    | May 13 13:23 | Owner                      | hv_support                                       | 3                                         |  |
| Status     | New          | Туре                       | Standard                                         | Type Default 🗸                            |  |
|            |              |                            |                                                  | Name Analysis {targetLang} ⑦ 4            |  |
| Dashboa    | ard          | O ISSUES OVERALL PRO       | GRESS 100%                                       | ✓ Include translation memory matches      |  |
|            |              |                            |                                                  | Include internal fuzzies                  |  |
|            |              | 2                          | _                                                | Separate internal fuzzies                 |  |
| Jobs 🔺     | New          | Edit Download Analyze      | Pre-translate Tools Delete 🔸 Run                 | Include non-translatables                 |  |
|            |              |                            | -                                                | Include machine translation matches (QPS) |  |
|            | Cor          | firmed File                |                                                  | Exclude confirmed segments                |  |
|            |              |                            |                                                  | Exclude locked segments                   |  |
| 2 1        |              | 100% W DRAFT Uniting A     | cross the Labor movement to win worker Power     | Exclude numbers                           |  |
|            |              |                            |                                                  | Analyze by provider                       |  |
|            |              |                            |                                                  | Analyze by language                       |  |
| Analyses   | S            |                            |                                                  | Count units of the                        |  |
|            |              |                            |                                                  | • source 6                                |  |
|            |              |                            |                                                  | O target                                  |  |
| Quotes     | New          |                            |                                                  | Analyze                                   |  |

7. Click on the analysis to view it in a simple table or download it in one of the supported file formats.

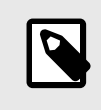

## NOTE

Please note that only JSON format will include detailed breakdowns of NT, MT, TM, and internal fuzzies data per match type.

| Projects / QA check                                                     | Analysis ru · Phrase - Google Chro                                                                                                   | me                      |                                                                               |                                   | -          | o x |
|-------------------------------------------------------------------------|----------------------------------------------------------------------------------------------------|-------------------------|-------------------------------------------------------------------------------|-----------------------------------|------------|-----|
| Created by hv_support Machine translation engine _Default Phrase Tr     | cloud.memsource.com/w                                                                                                    | veb/analyse/show/3cxNMz | 2x9NaN0O2wSu                                                                  | Rje5                              |            | Q   |
| Created May 13 13:23 Owner hv_support<br>Status New Type Standard D     | efault analysis 🔺                                                                                                    |                         |                                                                               |                                   |            |     |
| Dashboard 0 issues overall progress 100%                                | Units counted (Source)<br>Include translation memory matches<br>Include machine translation matches (QPS)<br>Exclude locked segments | ~                       | Include internal f<br>Include non-tran<br>Exclude confirme<br>Exclude numbers | uzzies<br>slatables<br>d segments | ~          |     |
| Jobs A New Edit Download Analyze Pre-translate                          |                                                                                                    |                         |                                                                               |                                   |            |     |
| #      Confirmed File      1     100% DRAFT Uniting Across the Labor Mo | Segments  Pages  Words en → ru IMs: QA check file: DRAFT Uniting Across the Labor Moveme                                             | Characters Percents     |                                                                               |                                   |            |     |
| Analyses Edit Recalculate Delete Download                               |                                                                                                    | Segments                | Pages                                                                         | Words                             | Characters | %   |
|                                                                         | Net rate                                                                                                    | 2                       | 0.22                                                                          | 65                                | 329        |     |
| # Name Provider                                                         | All                                                                                                    | 22                      | 2.18                                                                          | 647                               | 3289       | 100 |
|                                                                         | Repetitions                                                                                                    | 0                       | 0                                                                             | 0                                 | 0          | 0   |
| Analysis to                                                             | 101%                                                                                                    | 22                      | 2.18                                                                          | 647                               | 3289       | 100 |
|                                                                         | + 100%                                                                                                    | 0                       | 0                                                                             | 0                                 | 0          | 0   |
|                                                                         | + 95%-99%                                                                                                    | 0                       | 0                                                                             | 0                                 | 0          | 0   |
| Quotes New                                                              | + 85%-94%                                                                                                    | 0                       | 0                                                                             | 0                                 | 0          | 0   |
|                                                                         | + 75%-84%                                                                                                    | 0                       | 0                                                                             | 0                                 | 0          | 0   |
|                                                                         | + 50%-74%                                                                                                    | 0                       | 0                                                                             | 0                                 | 0          | 0   |
| Translation memories Select Create new                                  | 0%-49%                                                                                                    | 0                       | 0                                                                             | 0                                 | 0          | 0   |

## Pre-translate your job

You can use pre-translation to leverage the project resources you already set up (e.g. MT engines and TMs) and reduce the need for extensive post-editing before assigning the job to a provider.

To pre-translate your job, follow these steps:

- 1. From the project page, select your job.
- 2. Click Pre-translate and select Pre-translate where empty.
- 3. If necessary, review the pre-translation settings of your project and adjust them according to your needs. Then, click **Pre-translate**.

| A check                                                                                                    |                                                                          |
|----------------------------------------------------------------------------------------------------|--------------------------------------------------------------------------|
| # 45573 Source language at<br>Nume & GA cence: Target language at<br>Deteild by McLapport Machine transition with all engines ON ()<br>Center May 131/23 Over McLapport | Translation memory                                                       |
| Status New Type Standard                                                                                                    | Pre-translate from translation memory                                    |
| Dashboard         O ssue         overall records 100%           Jobs - New Edit Download         Acarge         Pre-treating                                            | Pre-translation threshold 70 %                                           |
| Pre-translate where engine<br>Pre-translate where engine<br>Copy source to taget where engine<br>Copy source to taget where engine                                      | Non-Translatables                                                        |
| 1 100% BRAFT Uniting Acr Pseudo-translate where empty tower (3).docx     Delete all translations                                                                        | Pre-translate non-translatables                                          |
|                                                                                                    | Machine translation                                                      |
|                                                                                                    | Pre-translate from machine translation                                   |
|                                                                                                    | Use machine translation for segments with a TI<br>match of 100% or more  |
|                                                                                                    | Overwrite                                                                |
|                                                                                                    | Overwrite existing translations in target segment                        |
|                                                                                                    | Set segment status to confirmed for                                      |
|                                                                                                    | 101% translation memory matches                                          |
|                                                                                                    | 100% translation memory matches                                          |
|                                                                                                    | 100% non-translatable matches                                            |
|                                                                                                    | Machine translation matches                                              |
|                                                                                                    | QPS threshold 100                                                        |
|                                                                                                    | Pre-translate & set job to completed                                     |
|                                                                                                    | Set job to completed once pre-translated                                 |
|                                                                                                    | Set job to completed once pre-translated and a<br>segments are confirmed |
|                                                                                                    | Set project to completed once all jobs pre-<br>translated                |
|                                                                                                    | Lock                                                                     |
|                                                                                                    | 101% translation memory matches                                          |
|                                                                                                    | 100% translation memory matches                                          |
|                                                                                                    | 100% non-translatable matches                                            |
|                                                                                                    | 100% machine translation matches                                         |
|                                                                                                    | Pre-transla                                                              |

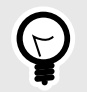

# TIP

You can also decide to apply pre-translation as soon as you create a new job by enabling the Pre-translate option. In this case, the project default pre-translation settings are applied.

# **Useful articles on Phrase Help Center**

You can find additional information in the following articles:

- Project Templates (TMS)
- Workflow (TMS)
- Pre-translation (TMS)
- Quality Assurance QA (TMS)
- Access and Security (TMS)
- Analysis (TMS)
- Jobs
- Project settings
- Phrase QPS Overview

# **Assign Jobs and Monitor Open Tasks**

# Select and notify the providers for your job

- 1. Select a job from a Project page and click Edit. The job editing page opens.
- 2. Select one or more Provider(s). Hovering over the selected provider will display type (Linguist or Vendor).
- 3. Click Save.

The Project page opens and the provider(s) are associated with the job. They receive a New work email and the job status is set to Emailed.

| Projects / QA check                                                                                                    | Projects / QA check / DRAFT Uniting Across the L |
|----------------------------------------------------------------------------------------------------|--------------------------------------------------|
| QA check                                                                                                    |                                                  |
| # 45973 Source language en<br>Name QA check Target languages ru                                                                   | Provider Vrab Ha 2                               |
| Created by mcsupport Machine translation engineDerault Prirase translate with all engine<br>Created May 13.13:23 Owner hv_support | Status Accepted by provider V                    |
| Status New Type Standard                                                                                                    | Due                                              |
| Dashboard 0 issues overall progress 100%                                                                                          | save 3                                           |
| JObs New Edit Download Analyze Pre-translate Tools Delete                                                                         |                                                  |
| 🖉 # 🔺 Confirmed File                                                                                                    |                                                  |
| ☑ 1 100% DRAFT Uniting Across the Labor Movement to Win Worke                                                                     |                                                  |

- 4. Select the job and click **Tools/Email** to notify your provider(s) about the new assignment.
- 5. Enter the Subject and Message of the email notification and click Send email. Optionally, select one of the default email templates from the Use template dropdown.

The provider(s) receive a New work email and the job status is set to Emailed.

| Jobs 🔺   | New Edit Download Analyze | Pre-translate Tools Delete       | Email     | ×                                                    |
|----------|---------------------------|----------------------------------|-----------|------------------------------------------------------|
| ☑ # ♠    | Confirmed File            | Email 4<br>Split file            |           |                                                      |
|          |                           | Extract terms                    | Use       | ~                                                    |
| 2 1      | 0% Final example of YAM   | Lyml ··· Update source           | template: |                                                      |
|          |                           | Update target                    |           |                                                      |
|          |                           | Upload                           | To:       | serena.bungaro@memsource.com                         |
|          |                           | Assign providers from a template |           |                                                      |
| Analyses |                           |                                  | Cc:       |                                                      |
|          |                           |                                  | Bcc:      |                                                      |
|          |                           |                                  | Subject   | New translation work                                 |
|          |                           |                                  | Subject.  | New translation work                                 |
|          |                           |                                  | Message:  | Please complete this task ASAP.                      |
|          |                           |                                  |           |                                                      |
|          |                           |                                  |           |                                                      |
|          |                           |                                  |           |                                                      |
|          |                           |                                  |           |                                                      |
|          |                           |                                  |           |                                                      |
|          |                           |                                  |           |                                                      |
|          |                           |                                  |           |                                                      |
|          |                           |                                  |           | 5                                                    |
|          |                           |                                  |           | J (1)                                                |
|          |                           |                                  |           |                                                      |
|          |                           |                                  | Send      | selected files to provider(s) as assigned Send email |
|          |                           |                                  |           |                                                      |

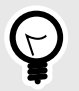

# TIP

You can also decide to assign provider(s) as soon as you create a new job by clicking the Select provider field.

Use the Notify providers option to send them an automatic email notification after the job is created.

| File Choose File  | s No file chosen |  |
|-------------------|------------------|--|
| Add from online r | epository        |  |
| Semantic markup   | 0                |  |
| Target language   |                  |  |
| Spanish (es)      | Select provider  |  |
| Pre-translate (   |                  |  |
| Due               |                  |  |

Once a provider accepts the job, you will receive a *Job Accepted* email. The job status will then be set to Accepted.

Finally, you will receive another notification when the provider sets the job as Completed.

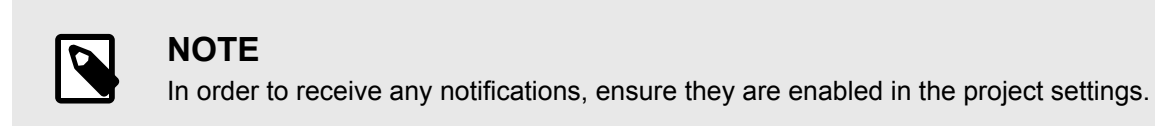

Alternatively, you can assign providers to each of the project workflow steps using an existing *project template*. Providers can be assigned from multiple templates as long as the templates match the following criteria:

- The number of workflow steps and the source language in the chosen project template must match those in the project.
- Target languages can be different, but at least one of the target languages must be the same.

To assign a provider from a template, follow these steps:

- 1. From the job table, select specific jobs to assign providers.
- 2. Click Tools and select Assign providers from a Template.
- 3. Select a project template from the dropdown menu and optionally to Apply providers to just the selected jobs.

A list of defined workflow steps and potential providers is displayed. Clicking on the workflow step presents provider details.

4. Click Assign.

| lobo May Edit Develore Archive De tarelate                                                                                                    | Taala Dalata                                         | Assign providers from a template                                                                                 | ×           |
|----------------------------------------------------------------------------------------------------|------------------------------------------------------|----------------------------------------------------------------------------------------------------|-------------|
| 3003     •     •     •     •     •     •     •     •     •     •     •     •     •     •     •     •     •     •     •     •     •     •     •     •     •     •     •     •     •     •     •     •     •     •     •     •     •     •     •     •     •     •     •     •     •     •     •     •     •     •     •     •     •     •     •     •     •     •     •     •     •     •     •     •     •     •     •     •     •     •     •     •     •     •     •     •     •     •     •     •     •     •     •     •     •     •     •     •     •     •     •     •     •     •     •     •     •     •     •     •     •     •     •     •     •     •     •     •     •     •     •     •     •     •     •     •     •     •     •     •     •     •     •     •     •     •     •     •     •     •     •     •     •     •     • | Email<br>Split file<br>Extract terms                 | Select project templates Assign providers from a template                                                        | 3           |
|                                                                                                    | Update source<br>Update target<br>Upload             |                                                                                                    | 2 providers |
| Analyses                                                                                                    | <ul> <li>Assign providers from a template</li> </ul> | Apply providers to just the selected jobs<br>Providers will only be assigned to jobs that are not assigned to an | 4 Assign    |

# Monitor and manage your jobs

Select **Jobs** in the left-hand navigation menu to access the Jobs page. In the Jobs page, you can track and manage your jobs across different projects in a single view. The default view lists all your jobs in a table with information such as word count, language pair, and progress under different columns.

| tms v 🖂             | Jobs     |                           |         |               |       |                             |                      |                 |            |                 |               |          |           |
|---------------------|----------|---------------------------|---------|---------------|-------|-----------------------------|----------------------|-----------------|------------|-----------------|---------------|----------|-----------|
| Projects            | 🗋 All jo | obs 10 000 -              | ∃ Group | ∓ Filter      |       | Search files, projects, pro | oviders              |                 |            |                 |               |          |           |
| adol. 🖞             |          | Date created $\downarrow$ | Source  | 1             | arget | Step                        | Filename //          | Project /,      | Words      | Providers       | Due date      | Progress | Status    |
| ranslation memories |          | May 20 10:51              | en      | $\rightarrow$ | ja    |                             | LQA on joined jobs   | 🗅 character sys | ≣ 231      | + Add provider  | ③ + Add date  | 0%       | New       |
| ferm bases          |          | May 20 07:18              | en      | $\rightarrow$ | es    |                             | sourik.docx          | search across   | ≡ 5        | + Add provider  | ③ + Add date  | 0 100%   | New       |
| thread Language Al  |          | May 20 05:16              | en      | ->            | fr    |                             | file.docx            | Ahmed_API_2     | ≡ 85       | + Add provider  | ③ + Add date  | 0%       | New       |
| hrase Analytics     |          | May 20 05:16              | en      | $\rightarrow$ | de    |                             | file.docx            | Ahmed_API_2     | ≡ 85       | + Add provider  | I + Add date  | 0%       | New       |
| mitter portal       |          | May 17 20:38              | es      | ->            | en    |                             | Legal draft.docx     | 🗅 Test MT API   | ≡ 201      | + Add provider  | ③ + Add date  | 0%       | New       |
| 3                   |          | May 17 19:05              | en      | $\rightarrow$ | es    | CA_Proofreading             | The Structure of Lit | D API assignme  | ≡ 222      | + Add provider  | ③ + Add date  | 0%       | New       |
|                     |          | May 17 19:05              | en      | $\rightarrow$ | es    | CA_Translation              | The Structure of Lit | C API assignme  | ≡ 222      | 음8: 3 providers | ③ + Add date  | 0%       | New       |
| ~                   |          | May 17 18:37              | en      | $\rightarrow$ | de    |                             | 🗅 messages.json      | 🗅 Test Github 4 | i 1665 ≣   | + Add provider  | ③ + Add date  | 0%       | New       |
|                     |          | May 17 18:37              | en      | $\rightarrow$ | es    |                             | C messages.json      | 🗅 Test Github 4 | ≡ 1665     | + Add provider  | () + Add date | 0%       | New       |
|                     |          | May 17 16:19              | zh-CN   | $\rightarrow$ | ja    |                             | nomissimolunghissi   | 🗅 mmle 46036    | ≣ 59       | + Add provider  | ③ + Add date  | 0%       | New       |
|                     |          | May 17 15:15              | en      | $\rightarrow$ | de    |                             | exporttest.txt       | 🗅 luisa 46038   | ≣ 5        | + Add provider  | () + Add date | 0%       | Completed |
|                     |          | May 17 12:59              | it      | $\rightarrow$ | es    |                             | Pasted text.txt      |                 | $\equiv 4$ | + Add provider  | ③ + Add date  | 0%       | New       |

#### Customize the view to track a subset of jobs

You can customize which columns are displayed through the column settings  $\equiv$  icon. Drag and drop the columns to change their order in the view.

You can also create and save multiple custom views by grouping and filtering available jobs:

1. Click **Group** and select one of the available metadata from the dropdown list. The job view will group jobs according to the criteria you specified.

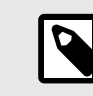

#### NOTE

You can select up to 2 metadata to distribute jobs in groups and sub-groups.

2. Click Filter and select one or multiple metadata to display only specific jobs in your custom view.

Jobs

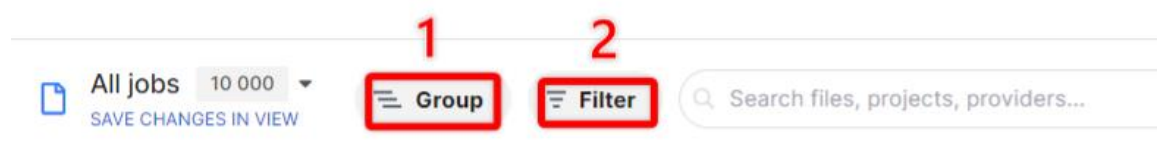

3. Once you're done, click on the arrow next to the view name and select **Save as new view**.

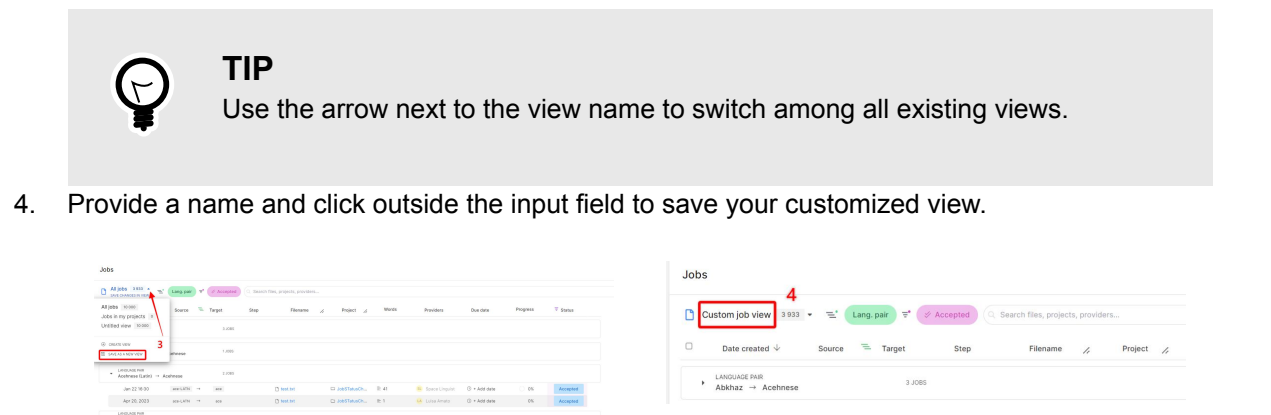

• Perform actions on jobs

Hover the mouse over a job in the list to display the job actions icon … . Click on the menu and select one of the available options to perform the desired action on the job.

![](_page_39_Picture_4.jpeg)

To perform bulk actions on a set of jobs, select multiple jobs in the list and choose one of the available options at the top of the view.

| Job | S                                                                                    |          |               |       |               |                     |                 |      |                   |               |            |                     |                 | ςġ                |
|-----|--------------------------------------------------------------------------------------|----------|---------------|-------|---------------|---------------------|-----------------|------|-------------------|---------------|------------|---------------------|-----------------|-------------------|
| ٥   | Custom job view 3933 • 🖻 Lang. par 🖻 🖉 Accepted Q. Search files, projects, providers |          |               |       |               |                     |                 |      |                   |               |            |                     |                 |                   |
| Ξ   | 3 jobs selected.                                                                     |          |               |       |               |                     |                 |      | _                 |               | <b>→</b> [ | 28 Assign providers | Change due date | 🖉 Change status 🛛 |
| •   | <ul> <li>LANGUAGE PAIR</li> <li>Abkhaz → Acehnese</li> </ul>                         |          |               | 2 OF  | 3 SELECTED    |                     |                 |      |                   |               |            |                     |                 |                   |
|     | Mar 27 09:38                                                                         | ab       | $\rightarrow$ | ace   |               | 🗋 new 1042.txt      | 🗅 simtest22 45  | ≡ 10 | simLin1f simLin1l | ③ + Add date  | O 10       | 0% Accepted         |                 |                   |
|     | Feb 17, 2022                                                                         | ab       | $\rightarrow$ | ace   | Revision 2    | 1_segment1_cell     | D New - statuse | ≡ 23 | Daria Toshcheva   | () + Add date | 0          | Accepted            |                 |                   |
|     | Feb 17, 2022                                                                         | ab       | ->            | 908   | Translation 2 | 9 1_segment1_cell   | D New - statuse | ≣ 23 | Daria Toshcheva   | ③ + Add date  | O 10       | Accepted            |                 |                   |
|     | LANGUAGE PAIR<br>Acehnese (Arabic) → A                                               | Acehnese |               | 1 SEL | ECTED         |                     |                 |      |                   |               |            |                     |                 |                   |
|     | Nov 24, 2023                                                                         | ace-ARAB | ->            | ace   |               | Pasted text (1).txt | 🗅 Accepted job  | ≡ 8  | LA Luisa Amato    | ③ + Add date  | 0.0        | Accepted            |                 |                   |

# **Useful articles on Phrase Help Center**

You can find additional information in the following articles:

- Jobs (TMS)
- Email Templates and Submitter Portal Macros (TMS)